# Lock card

# Blocking in the online system

### **Block card account**

In the event of card loss or misuse, you can block cards in the online system in real time so that they can no longer be used. First click on *Sperren:* 

| Person: Tester, Timo                                                        | ×             |
|-----------------------------------------------------------------------------|---------------|
| Name                                                                        |               |
| Search abbr. tet2 No 049.9002.001679 Select No.                             |               |
| Title Addr.(Pers.)                                                          | Y Filter F12  |
| First name Timo                                                             | 🔶 <u>N</u> ew |
| Name Tester                                                                 | O Change F11  |
| 👷 Competition 🕼 Cash register 🏠 Timetable 💿 Intranet                        | × Delete F5   |
| <u>Status 1</u> st Addr. <u>2</u> nd Addr. <u>B</u> ank Inf <u>o</u> s Memo | 🔕 Copy F6     |
| Exact HCP 5.0 Handicap reco                                                 | Sccount       |
| Homeclub 🔤                                                                  | Print [6]     |
| Homeclub-ID 001679                                                          |               |
| Gender 1 - 🕈 Male                                                           |               |
| Age group 2 - Youth under 18                                                | SMS           |
| Membership 1 - Full                                                         | Card          |
| Status 0 -                                                                  | Close         |
| Unused 0-                                                                   | Discount      |
| Additional info                                                             |               |
| ✓ membership card                                                           |               |
| D.O.B. 01.01.01 Entry 19.01.12 Resigne                                      | Quit          |
|                                                                             |               |

If a person has several card accounts, the following dialogue appears:

| elect card:      |                            |                |          |      |             |          |       | ×              |
|------------------|----------------------------|----------------|----------|------|-------------|----------|-------|----------------|
| Number           | Value after<br>last top up | Lastusage      | Valid    | Туре | Information | Blocking |       |                |
| 0499002001679001 | 48,50A                     | 19.01.12-10:13 | 31.01.13 |      | ACTIV       |          | - I E | <u>C</u> ancel |
| 0499002000030001 | 0,00A                      | 19.01.12-17:56 | 31.01.13 |      | ACTIV       |          |       |                |
|                  |                            |                |          |      |             |          |       |                |

#### Select a card and confirm with OK:

| Block card                   | ×        |
|------------------------------|----------|
| 0499002001679001.M.75F29735  |          |
| Should this card be blocked? | × Cancel |
| Block card                   |          |
| Card history F8              |          |

Tick the box and close the dialogue with **OK**.

## Block chip IDs

If a customer had assigned several chip IDs to their card account (DGV card<sup>plus</sup> and Mifare key fob) and loses his DGV card, for example, only this ID can be blocked. This means that the key fob can still be used.

For the person concerned, click on Karte:

| Person: Tester, Timo                                                                                          | ×                                                                                                    |
|----------------------------------------------------------------------------------------------------|----------------------------------------------------------------------------------------------------|
| Name       Search abbr.     tet2     No[049.9002.001679     Select No.       Title     Addr.(Pers.)     Title | Image: Filter Filter |
| First name                                                                                                    | <u> </u>                                                                                                    |
| Name Tester                                                                                                   | O Change F11                                                                                                    |
| <u> </u>                                                                                                    | × Delete F5                                                                                                    |
| <u>Status 1</u> st Addr. <u>2</u> nd Addr. <u>B</u> ank Inf <u>o</u> s Memo                                   | Copy F6                                                                                                    |
| Exact HCP 5,0 Handicap recd                                                                                   | Sccount                                                                                                    |
| Homeclub 📄                                                                                                    | Print F8                                                                                                    |
| Homeclub-ID 001679                                                                                            |                                                                                                    |
| Gender 1 - 🕈 Male                                                                                             |                                                                                                    |
| Age group 2 - Youth under 18                                                                                  | SMS                                                                                                    |
| Membership 1 - Full                                                                                           | 📧 Card                                                                                                    |
| Status                                                                                                    | Close                                                                                                    |
| Unused 0 -                                                                                                    | Discount                                                                                                    |
| Additional info                                                                                               |                                                                                                    |
| membership card                                                                                               |                                                                                                    |
| D.O.B. 01.01.01 Entry 19.01.12 Resigne                                                                        | Quit                                                                                                    |
|                                                                                                    |                                                                                                    |

Select the following button:

| o Card    |                                                                                                  | > |
|-----------|--------------------------------------------------------------------------------------------------|---|
| Th<br>You | ere was no card inserted or read.<br>I can also program or block a card<br>without inserting it! |   |
| D         | Program or block a card                                                                          | ] |
|           | <u>R</u> ead card again                                                                          |   |
| ×         | Cancel                                                                                           |   |

If the customer has several card accounts, select the appropriate card account here:

| Select card:                         |                            |                                  |                      |                  |          | ×      |
|--------------------------------------|----------------------------|----------------------------------|----------------------|------------------|----------|--------|
| Number                               | Value after<br>last top up | Lastusage                        | Valid                | Type Information | Blocking | Cancel |
| 0499002001679001<br>0499002000030001 | 48,50A<br>0,00A            | 19.01.12-10:13<br>19.01.12-17:56 | 31.01.13<br>31.01.13 | ACTIV<br>ACTIV   |          |        |
|                                      |                            |                                  |                      |                  |          |        |

## Click on the button Chip-ID:

| rd                                                                                                |                                                                                                    |                                                                                     |
|---------------------------------------------------------------------------------------------------|----------------------------------------------------------------------------------------------------|-------------------------------------------------------------------------------------|
|                                                                                                   | Tester, Timo (No Card M.75F29735, )                                                                                                    | <u>S</u> ave                                                                        |
| <u>C</u> ard type:<br>⊻alid from:<br><u>R</u> angefee:<br><u>M</u> oney Value:<br><u>P</u> oints: | 1 - Member       Image: square formula          to       31.01.13       Today       F2          Set to today       F3         48,50       +       0,00       =       48,50         0       +       0       =       0 | Cancel S-Points: 48 F4           S-Points: 48 F4           Celete           Chip-ld |
| <u>I</u> nfo:<br><u>P</u> ermission:                                                              | <ul> <li>Card canceled</li> <li>✓ Ball machine 2</li> <li>❑ Door 1</li> <li>❑ Door 2</li> </ul>                                                                                                    |                                                                                     |
|                                                                                                   | Person information F7                                                                                                    |                                                                                     |
|                                                                                                   | Card History F8                                                                                                    |                                                                                     |

## Select the desired ID and edit it by clicking on *Edit:*

| hip-IDs for this identif        | fication                |                                     |    | ×                                |
|---------------------------------|-------------------------|-------------------------------------|----|----------------------------------|
|                                 | Tester, 7<br>0499002000 | Timo<br>030001                      |    | ✓ <u>Q</u> K<br>ズ <u>C</u> ancel |
| M.75F29735<br>Mifare-Chip       | Guest card              | 49,9001.000698 (0000)<br>17.01.13   |    |                                  |
| M.D0CEA1C9                      | DGV ID ca               | ard                                 |    |                                  |
| Mifare-Chip                     |                         | 31.12.50                            |    |                                  |
| S.90019999000698<br>Mifare-Chip | Guest card              | 1 49,9001.000698 (0000)<br>17.01.13 |    |                                  |
| New/Read F9                     | ) <b>•</b> • E          | dit F7 🗙 Delete                     | FS |                                  |

#### Tick the option *ID locked* option.

| Edit Chip-II                    |                                                             | ×             |
|---------------------------------|-------------------------------------------------------------|---------------|
|                                 | Specify the assignment of this chip ID to the card account: | <u> </u>      |
| <u>C</u> ard-ID:                | M.D0CEA1C9                                                  | <u>Cancel</u> |
| <u>R</u> emark:<br>⊻alit until: | DGV ID card<br>31.12.13                                     |               |
| 🔽 ID is b                       | locked                                                      |               |
| 🗌 Deleta                        | e ID for this card account (F5)                             |               |

Confirm twice with **OK** and finally with **Save**.

# Locking in the offline system

## **Create lock card**

In the event of card loss or misuse, you can generate a blocking card in the offline system, which you can use to block the lost card directly at any ATM.

If a card is programmed as an administrator card, its previous content will be overwritten. You should therefore use a blank card if possible, or always use the same card and mark it accordingly.

First click on **Sperren:** 

| Person: Tester, Time         |                                                         |    | ×                  |
|------------------------------|---------------------------------------------------------|----|--------------------|
| Name<br>Search abbr.         | tet2 No049.9002.001679 Select No.                       | 4  |                    |
| Title                        | Addr.(Pers.)                                            | 1  | Filter F12         |
| First name                   | Timo                                                    | -  | New                |
| Name                         | Tester                                                  | 0  | <u>C</u> hange F11 |
| <u> </u>                     | 🕸 Cash register) 🄮 Timetable 💿 Intranet                 | X  | <u>D</u> elete F5  |
| <u>S</u> tatus <u>1</u> st A | ddr. <u>2</u> nd Addr. <u>B</u> ank Inf <u>o</u> s Memo | 0  | Copy F6            |
| Exact HCP                    | 5,0 Handicap recd                                       |    | Account            |
| Homeclub                     |                                                         |    | Print F8           |
| Homeclub-ID                  | 001679                                                  | 20 | Export             |
| Gender                       | 1- 🕈 Male                                               |    |                    |
| Age group                    | 2 - Youth under 18                                      | 8  | SMS                |
| Membership                   | 1 - Full                                                |    | Card               |
| Status                       | 0 -                                                     |    | Close              |
| Unused                       | 0 -                                                     |    | Discount           |
| Additional info              |                                                         |    |                    |
|                              | Membership card                                         |    |                    |
| D.O.B. 01.01.01              | Entry 19.01.12 Resigne                                  | ×  | Quit               |

If a person has several card accounts, the following dialogue appears:

| Select card:     |                            |                |          |      |             |          | :        |
|------------------|----------------------------|----------------|----------|------|-------------|----------|----------|
| Number           | Value after<br>last top up | Lastusage      | Valid    | Туре | Information | Blocking |          |
| 0499002001679001 | 48,50A                     | 19.01.12-10:13 | 31.01.13 |      | ACTIV       |          | X Lancei |
| 0499002000030001 | 0,00A                      | 19.01.12-17:56 | 31.01.13 |      | ACTIV       |          |          |
|                  |                            |                |          |      |             |          |          |

#### Select a card and confirm with OK:

| Block card |                                                             | ×                                |
|------------|-------------------------------------------------------------|----------------------------------|
|            | 0499003000030001.M.75F29735<br>Should this card be blocked? | ✓ <u>O</u> K<br>ズ <u>C</u> ancel |
| P Bloc     | ck card                                                     |                                  |
|            | Create blocking card F5                                     |                                  |
|            | Card history F8                                             |                                  |

Place a blank Mifare card, which is to be used as a revocation card, on the reader and click on the button *Create blocking card.* Select the "Blocking card" option and confirm with *OK*.

| Administrator-Card                                                 |                                                                                            | ×                                |
|--------------------------------------------------------------------|--------------------------------------------------------------------------------------------|----------------------------------|
| <u>C</u> ard type:                                                 | Sperrkarte     Freigabe-Karte     Administrator-Karte     XKarte nicht überschreiben     ✓ | ✓ <u>O</u> K<br>≰ <u>C</u> ancel |
| Valid: <u>f</u> rom:                                               | 19.01.12 to: 19.01.12                                                                      |                                  |
| For blocking or opening<br><u>C</u> ard-ID:<br><u>p</u> reviously: | cards:<br>M.75F29735                                                                       |                                  |

Now inform each offline system that the card has been blocked by presenting the blocking card. This is necessary as the offline system is not networked with the local PC CADDIE system.

TIP If you want to reactivate the blocked card, you can do this in the same way. To do this, create an enable card instead of a block card.

#### Admin card

You can also create an admin card with which you can use the following functions by holding it up to the offline reader and pressing buttons 1-4:

| Button | Function | Explanation                                                                                                    |
|--------|----------|----------------------------------------------------------------------------------------------------|
| 1      | PIN      | The global PIN of the vending machine can be changed here. For example, the access code for a door.                                                                                                    |
| 2      | Reload   | Restarts the offline system.                                                                                                    |
| 3      | Debug    | This mode is used for troubleshooting. It starts the offline system in a special mode in which additional information is saved internally.<br>However, this also makes the system slower and is therefore not suitable for continuous operation. |
| 4      | Date     | Here you can check and correct the date and time of the vending machine.                                                                                                    |